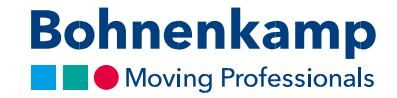

## Parooli muutmine

1. Oma salasõna muutmiseks liikuge üleval paremal nurgas jaotisesse "Kontohaldus"

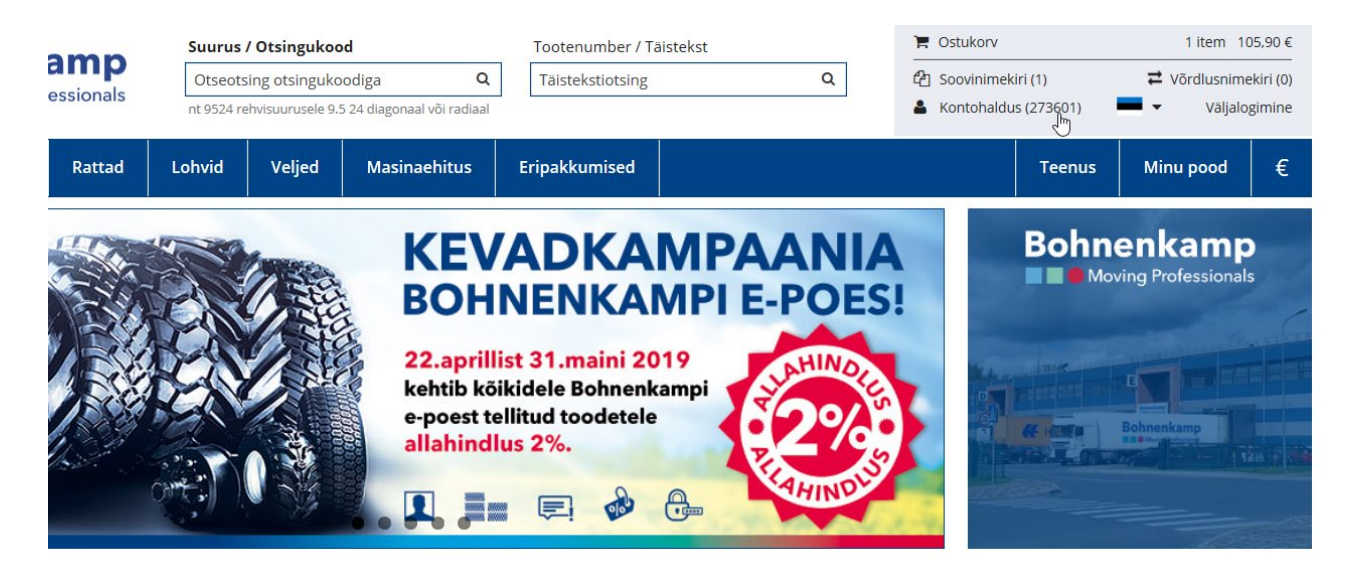

2. Klõpsake esimesel menüünupul "Konto avaleht".

| ← → O & Bohnenkamp AG [DE] 10.05 | /shop.bohnerikamp-baltic.com/ustome/account/ |                                                                                                    |                                       |                                                                                               |                                                             | 口 ☆ | \$= | L. | ug |
|----------------------------------|----------------------------------------------|----------------------------------------------------------------------------------------------------|---------------------------------------|-----------------------------------------------------------------------------------------------|-------------------------------------------------------------|-----|-----|----|----|
|                                  | Bohnenkamp                                   | Suurus / Otsingukood         Too           Otseotsing otsingukoodiga         Q           or 9524 reh/suurusele 9.5 24 diagonaal või radiaal         Tail | enumber / Talstekst<br>tekstiotsing Q | <ul> <li>R Ostukorv</li> <li>(2) Soov(nimekiri (0)</li> <li>▲ Kontohaldus (273501)</li> </ul> | 1 ltem 105.90 €<br>≓ Vördlusnimekiri (2)<br>→ Väljalogimine |     |     |    |    |
|                                  | Rehvid Rattad                                | Lohvid Veljed Masinaehitus Eripa                                                                                                    | kumised                               | Teenus                                                                                        | Minu pood €                                                 |     |     |    | C  |
|                                  | Kontohaldus                                  | Konto avaleht                                                                                                    |                                       |                                                                                               |                                                             |     |     |    | @  |
|                                  | Konto avaleht                                | Kontaktandmed:                                                                                                    |                                       |                                                                                               |                                                             |     |     |    | ۲  |
|                                  | Soovinimekiri                                | Kliendinumber:<br>273601<br>Nimi:                                                                                                    |                                       |                                                                                               |                                                             |     |     |    |    |
|                                  | Tellimiste ajalugu                           | Arseni Drematch                                                                                                    |                                       |                                                                                               | Muuda selasõna 😈                                            |     |     |    |    |
|                                  | Minu poe seaded                              | Vaikimisi maksja:                                                                                                    |                                       |                                                                                               |                                                             |     |     |    |    |
|                                  | Kliendipakkumine                             | Street: Faks:<br>Stuniši ALatvija                                                                                                    |                                       |                                                                                               |                                                             |     |     |    |    |
|                                  | Võrdlusnimekiri                              | 2127 Sturiël Arseny.                                                                                                    | eress:<br>REMACH@bohnenkamp.lv        |                                                                                               |                                                             |     |     |    |    |

 Seejärel klõpsake "Muuda salasõna" nupul oma kontaktandmete esimeses jaotises. Sisestage esimesele väljale kehtiv salasõna. Privaatsuse kaitsmise eesmärgil tuleb Teil uus salasõna sisestada kaks korda, vastavalt allpool kirjeldatud salasõna juhendile.

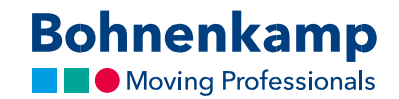

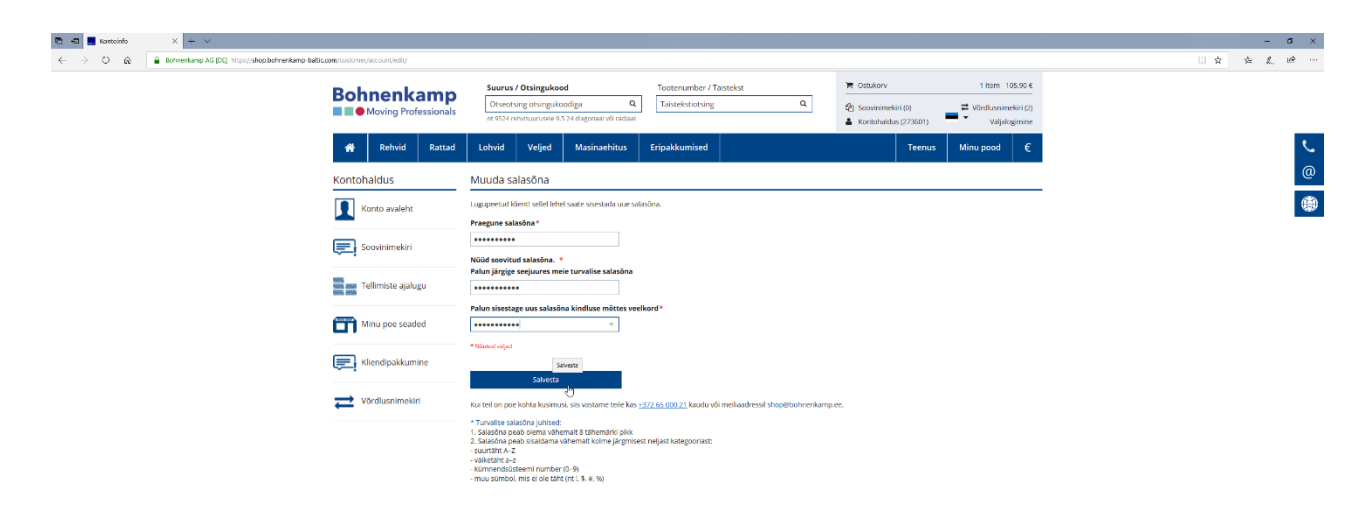

- 4. Uue salasõna aktiveerimiseks vajutage "Salvesta" nupul.
- 5. Olete muutnud salasõna kõigi oma ettevõtte kasutajate jaoks. Teavitage sellest kindlasti ka oma kolleege.